An Orbia business.

# WiFi Bridge

WiFi Bridge (4065599) can be used to connect the Sentio Central Control Unit to a router via WiFi.

#### 1. Power on device

Plug the WiFi Bridge in a power socket close to the Sentio Central Control Unit.
(Power) LED - ON

Ptp-link

## 2a. Set-up via WPS

- Press WPS button on router
- Press WPS button on WiFi bridge device

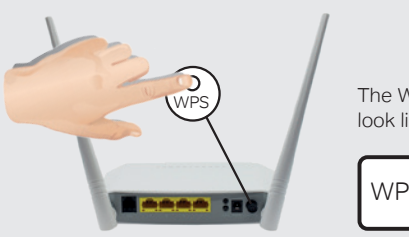

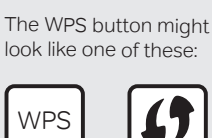

### 2b. Set-up via PC

- Connect PC or mobile to WiFi bridge (preferred ethernet cable to PC)
- Go to tplinkrepeater.net
- Make an account and/or login
- Follow the instructions on the site

## 3. Connect to the Sentio Control Unit

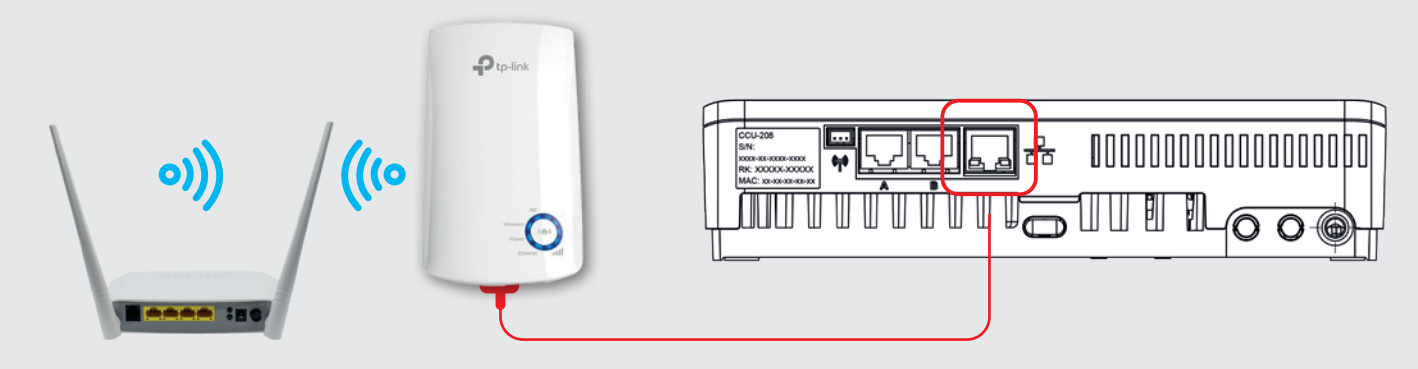

# Wavin Sentio App

- 1. Download the app
- 2. Make an account
- 3. Scan the QR on the control unit
- 4. Press the learn button(H) once

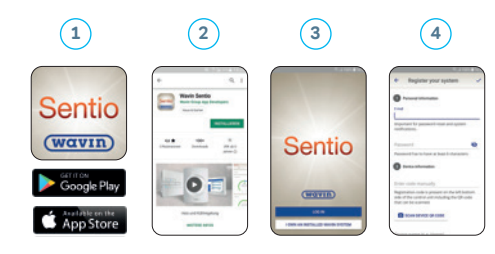

#### WiFi Bridge LED info

For more information on the WiFi Bridge see the instructions by the manufacturer by scanning the QR.

| ÷                    | tp-link  |                                                                                                    |  |  |
|----------------------|----------|----------------------------------------------------------------------------------------------------|--|--|
| LED                  | Status   | Indication (for range extender mode)                                                                                  |  |  |
| RE                   | On/Off   | The extender is connected or not connected to your router's wireless network                                          |  |  |
|                      | Blinking | WPS connection is in progress                                                                                         |  |  |
| Wireless             | On/Off   | The extender's wireless function is enabled or disabled                                                               |  |  |
| Power                | On/Off   | The extender is on or off                                                                                             |  |  |
|                      | Blinking | The system is starting up or firmware<br>upgrade is in progress                                                       |  |  |
| (Signal<br>strength) | On/Off   | Indicates the WiFi connection between the<br>extender and router. More lit LEDs indicates<br>a better signal strength |  |  |
| Ethernet             | On/Off   | The Ethernet port is connected or not connected to a powered-on device                                                |  |  |

#### Sentio Control Unit LED Info

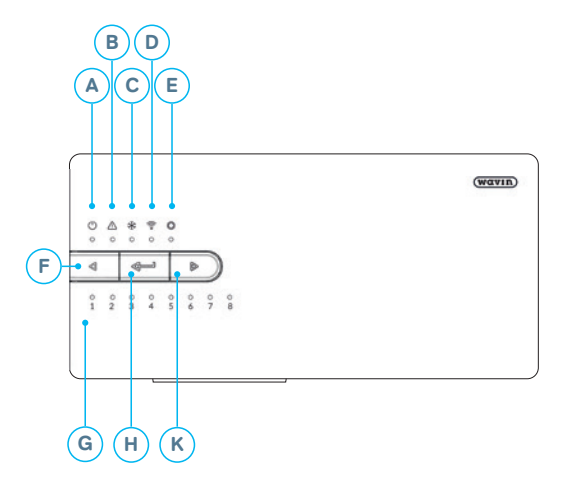

For more information on Sentio see the Technical Manual at www.Wavin.com/Sentio

| Letter | LED/Button       | Function          | Light             | Meaning                                              |
|--------|------------------|-------------------|-------------------|------------------------------------------------------|
| Α      | ch               | Status            | Off               | No power supply of the unit                          |
|        | 0                |                   | Green On          | Power on – everything ok                             |
|        |                  |                   | Red On            | Bootloader is working                                |
| в      | $\wedge$         | Warning           | Yellow flash      | Error, e.g. connection to peripheral lost            |
|        |                  |                   | Yellow slow flash | Bootloader is working / preparing for update         |
|        |                  |                   | Yellow fast flash | Update is running                                    |
| с      | **               | Cooling           | Blue On           | Cooling is active                                    |
| D      |                  | LAN status        | Green On          | Connection to LAN and cloud service                  |
|        | 0                |                   | Green flash       | Connected to LAN but no cloud service                |
|        |                  |                   | Green fast flash  | Learn mode active for registrating unit to the app   |
|        |                  |                   | Blue On           | Auto update has found a new version and is           |
|        |                  |                   |                   | ready to update                                      |
|        |                  |                   | Blue flash        | Auto update is ready to check for a new version      |
|        |                  |                   | Blue fast flash   | Auto update is checking a new version                |
| E      | $\bigcirc$       | Global Peripheral | Green On          | Global peripherals enrolled                          |
|        | ٢                | channel           | Red flash         | Enrolling mode                                       |
|        |                  |                   |                   | (global peripherals can be connected)                |
| F      | $\triangleleft$  | Channel Selection | -                 | Select a channel by moving it to the left            |
| G      | 1 - 16           | Actuator channels | Red On            | Heating                                              |
|        |                  |                   | Green On          | ldle – no heating / no cooling                       |
|        |                  |                   | Blue On           | Cooling                                              |
|        |                  |                   | Purple On         | Idle – Room without thermal actuator; e.g. room      |
|        |                  |                   |                   | with Smart Radiator Thermostat                       |
|        |                  |                   | Cyan On           | Idle – Output used for special purposes              |
|        |                  |                   |                   | E.g. External Actuator                               |
|        |                  |                   | Red flash         | Enroling mode (peripherals can be connected)         |
|        |                  |                   | Red fast flash    | Output overloaded, heating demand                    |
|        |                  |                   | Green flash       | Missing periphery                                    |
| н      |                  | Enter             |                   | Confirm action, Learn mode to connect to the APP,    |
|        |                  |                   |                   | Reset a channel (hold 10s), Factory Reset (hold 20s) |
| к      | $\triangleright$ | Channel Selection |                   | Select a channel by moving it to the right           |
|        |                  |                   |                   |                                                      |

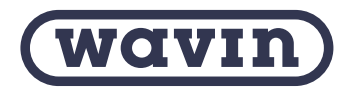

Wavin is part of Orbia, a community of companies working together to tackle some of the world's most complex challenges. We are bound by a common purpose: To Advance Life Around the World.

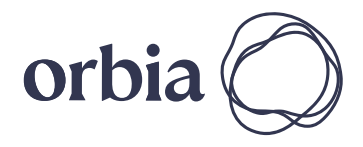

Wavin B.V. World Trade Center (WTC) | Wavin Tower F9 Schiphol Boulevard 425 | 1118 BK Schiphol The Netherlands | Internet www.wavin.com | E-mail info@wavin.com

© 2023 Wavin Wavin reserves the right to make alterations without prior notice. Due to continuous product development, changes in technical spefications may change. Installation must comply with the installation instructions.